2014/10/31 14:00 ~ 17:00 FOSS4G Tokyo ハンズオン「PostGIS ラスタ入門」追加資料

## (a) GeoTiff インポート例

(1) 配布データ

PHIHOX\_sd1\_M\_1km\_T427.tif など 5 つの TIFF ファイル … インポートするサンプルデータ raster2pgsql\_bat.txt … インポート用バッチファイル例(拡張子を .bat に変えて使用) add1.sql … 本章にある SQL add1\_output.htm … 出力結果例

- (2) サンプルデータの紹介
- ・ISRIC(World Soil Information)という研究機関が今年春から公開している、全世界の1km メッシュ土壌成分で す。データは9つの大分類に分かれ、経緯度10°ごとのGeoTiffで簡単にダウンロードできます。今回は地表面の 水のpH(酸性・アルカリ性の指標)で、日本列島を含む5つのファイルを用意しました。
- ・地図閲覧とダウンロード http://soilgrids1km.isric.org/
- ・データの詳細(英語)http://www.isric.org/content/soilgrids

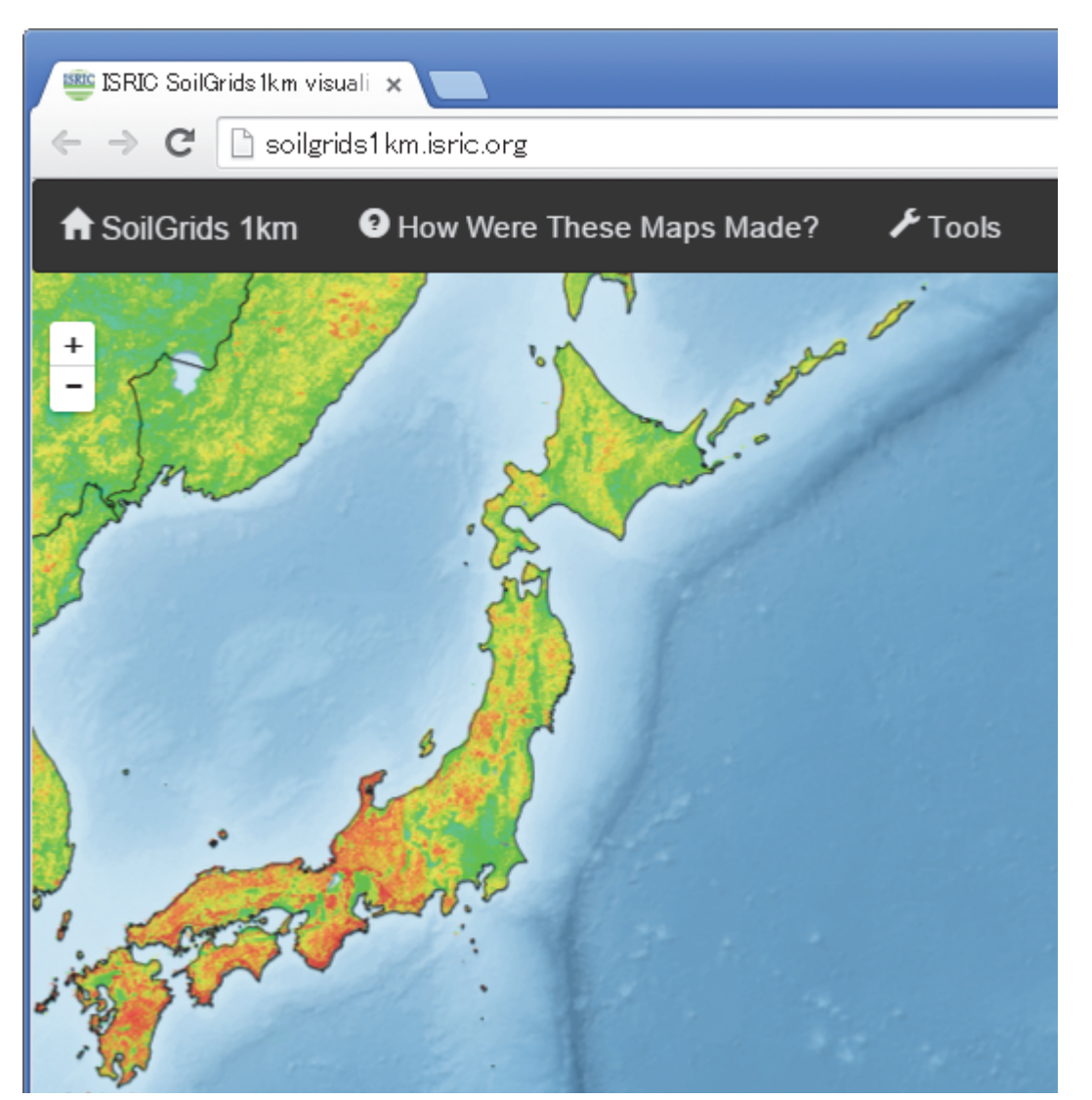

・GeoTiffのデータは1バンド、8ビット符号なし整数で(pHを10倍)、グレースケール画像と同じなので普通の画像ビュワーで確認できます。

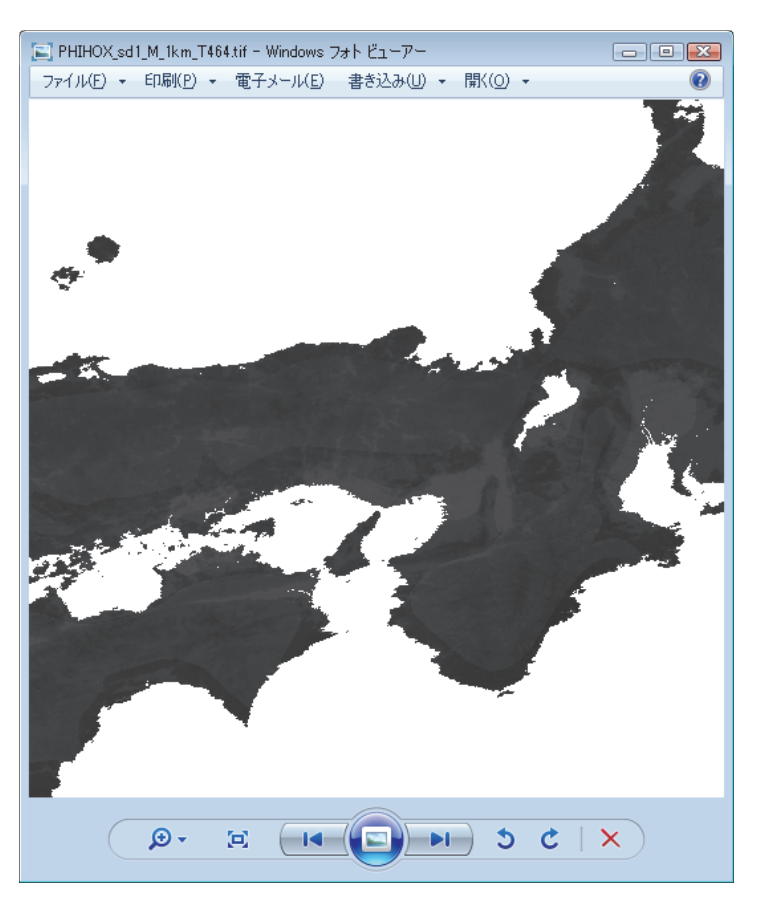

| 🛃 PHIHOX_sd1_M_1km_T464.tifのプロパティ 🛛 🔀         |                                                 |               |  |  |
|-----------------------------------------------|-------------------------------------------------|---------------|--|--|
| 全般 セキュリティ 詳                                   | 細 以前のバージョン                                      |               |  |  |
| プロパティ<br>取得日時<br>著作権                          | 値                                               | *             |  |  |
| イメージ<br>イメージ ID<br>大きさ<br>幅<br>高さ<br>水平方向の解像度 | 1200 × 1200<br>1200 ピクセル<br>1200 ピクセル<br>96 doi | E             |  |  |
| ● 重古方向の解像度<br>ビットの深さ<br>圧縮<br>解像度の単位<br>色の表現  | 96 dpi<br>96 dpi<br>8<br>未圧縮                    |               |  |  |
| 圧縮ビット/ピクセル<br>カメラ<br>カメラの製造元<br>カメラのモデル       |                                                 | •             |  |  |
| プロパティや個人情報を                                   | <u>削除</u>                                       |               |  |  |
|                                               | OK キャンセル 適用                                     | 1( <u>A</u> ) |  |  |

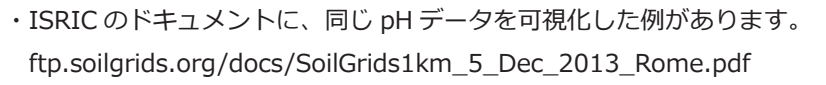

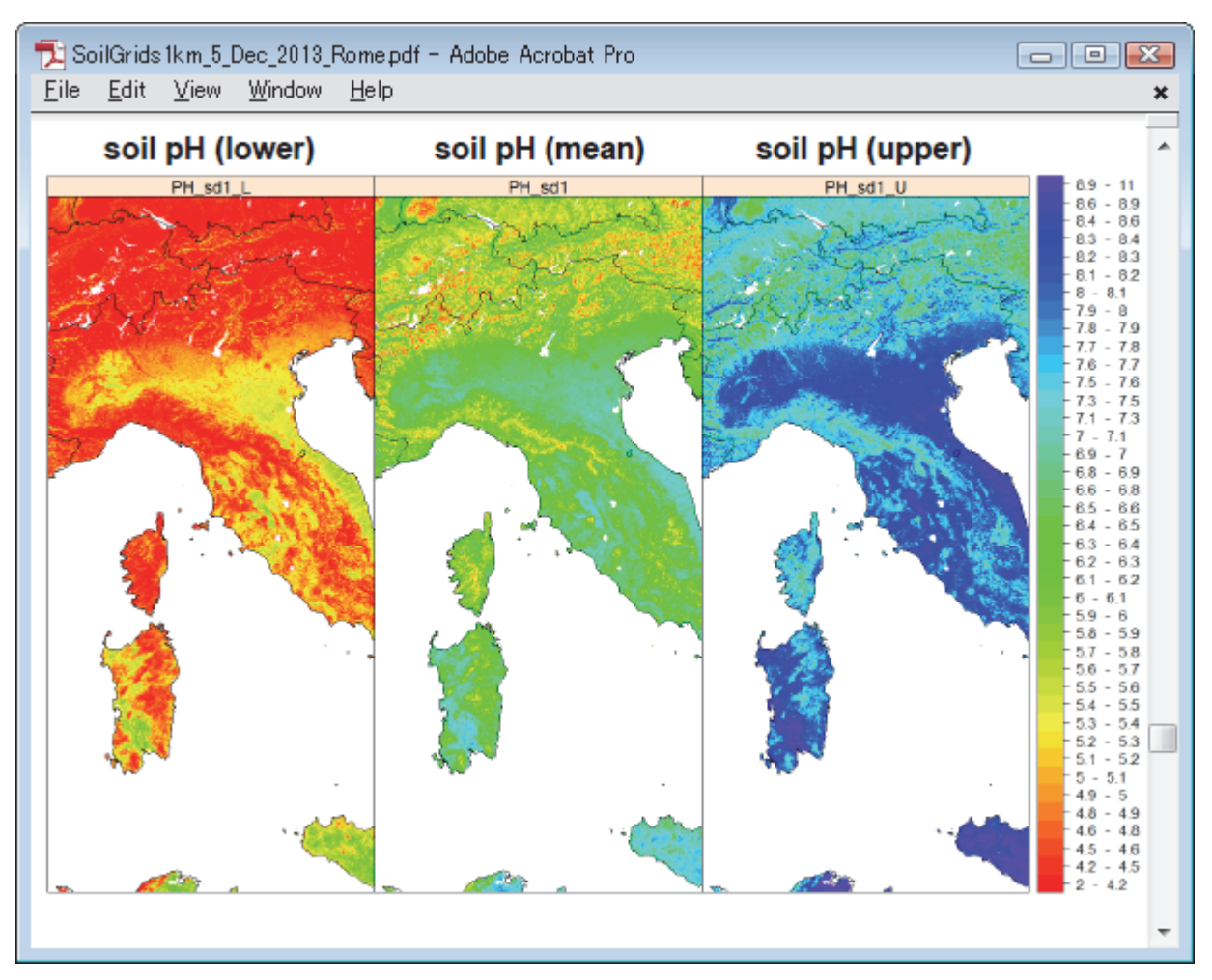

(3) 作業例

・前半資料の 13 ページと同様に raster2pgsql.exe でインポートします。下のような中身でバッチファイルを作り、 GeoTiff と同じフォルダにおいて実行します。

@ECHO OFF

```
"C:\Program Files\PostgreSQL\9.3\bin\raster2pgsql.exe" *.tif -F raster_add1 > tmp_add1.sql
"C:Program Files\\PostgreSQL\9.3\bin\psql.exe" -d handson2014 -U postgres -W -f tmp_add1.sql
PAUSE
```

| C C C R¥TMP                 |                  |          |                  |
|-----------------------------|------------------|----------|------------------|
| ファイル(E) 編集(E) 表示(V)         | ツール(エ) ヘルプ(出)    |          |                  |
| 名前                          | 種類               | サイズ      | 更新日時             |
| S PHIHOX_sd1_M_1km_T427.tif | TIF ファイル         | 1,412 KB | 2014/05/02 3:46  |
| 🛃 PHIHOX_sd1_M_1km_T463.tif | TIF ファイル         | 1,412 KB | 2014/05/02 3:46  |
| 🛃 PHIHOX_sd1_M_1km_T464.tif | TIF ファイル         | 1,412 KB | 2014/05/02 3:46  |
| 🛃 PHIHOX_sd1_M_1km_T465.tif | TIF ファイル         | 1,412 KB | 2014/05/02 3:46  |
| 🛃 PHIHOX_sd1_M_1km_T501.tif | TIF ファイル         | 1,412 KB | 2014/05/02 3:46  |
| 🚳 raster2pgsqlbat           | Windows バッチ ファイル | 1 KB     | 2014/10/30 15:49 |

・前半で使った PNG と違って、今回は GeoTiff に位置情報が入っているので raster2pgsql.exe は何もメッセージを 出しません。psql がパスワードを要求するので入力し、二つ目の画像のように終われば完了です。

| 🔤 C:¥Windows¥system32¥cmd.exe                                                                                                    | x  |
|----------------------------------------------------------------------------------------------------|----|
| Processing 1/5: PHIHOX_sd1_M_1km_T427.tif<br>Processing 2/5: PHIHOX_sd1_M_1km_T463.tif<br>Processing 3/5: PHIHOX_sd1_M_1km_T464.tif<br>Processing 4/5: PHIHOX_sd1_M_1km_T465.tif<br>Processing 5/5: PHIHOX_sd1_M_1km_T501.tif<br>ユーザ postgres のバスワード: _                 | Â. |
| ~                                                                                                    |    |
| 🐻 C:¥Windows¥system32¥cmd.exe 💼 💷 🖉                                                                                                    | x  |
| Processing 1/5: PHIHOX_sd1_M_1km_T427.tif<br>Processing 2/5: PHIHOX_sd1_M_1km_T463.tif<br>Processing 3/5: PHIHOX_sd1_M_1km_T464.tif<br>Processing 4/5: PHIHOX_sd1_M_1km_T465.tif<br>Processing 5/5: PHIHOX_sd1_M_1km_T501.tif<br>ユーザ postgres のバスワード:<br>BEGIN<br>BEGIN | -  |
| CREATE TABLE<br>INSERT 0 1<br>INSERT 0 1<br>INSERT 0 1<br>INSERT 0 1<br>INSERT 0 1<br>COMMIT<br>続行するには何かキーを押してください..._                                                                                                    |    |

↓ ラスタの属性を ST\_MetaData と ST\_BandMetaData で確認すると、確かに日本列島付近の経緯度になっており、 元データと同じ 8BUI のピクセルタイプです。

SELECT filename, (ST\_MetaData(rast)).\* FROM raster\_add1 ;

|   | filename<br>text          | upperleftx<br>double precision | upperlefty<br>double precision | width<br>integer | height<br>integer |
|---|---------------------------|--------------------------------|--------------------------------|------------------|-------------------|
| 1 | PHIHOX_sd1_M_1km_T427.tif | 120                            | 30                             | 1200             | 1200              |
| 2 | PHIHOX_sd1_M_1km_T463.tif | 120                            | 40                             | 1200             | 1200              |
| 3 | PHIHOX_sd1_M_1km_T464.tif | 130                            | 40                             | 1200             | 1200              |
| 4 | PHIHOX_sd1_M_1km_T465.tif | 140                            | 40                             | 1200             | 1200              |
| 5 | PHIHOX_sd1_M_1km_T501.tif | 140                            | 50                             | 1200             | 1200              |

| scalex<br>double precision | scaley<br>double precision | skewx<br>double precision | skewy<br>double precision | srid<br>integer | numbands<br>integer |
|----------------------------|----------------------------|---------------------------|---------------------------|-----------------|---------------------|
| 0.00833333333333333333     | -0.00833333333333333333    | 0                         | 0                         | 4326            | 1                   |
| 0.00833333333333333333     | -0.00833333333333333333    | 0                         | 0                         | 4326            | 1                   |
| 0.00833333333333333333     | -0.00833333333333333333    | 0                         | 0                         | 4326            | 1                   |
| 0.00833333333333333333     | -0.00833333333333333333    | 0                         | 0                         | 4326            | 1                   |
| 0.00833333333333333333     | -0.00833333333333333333    | 0                         | 0                         | 4326            | 1                   |

SELECT filename, (ST\_BandMetaData(rast, 1)).\* FROM raster\_add1 ;

|   | filename<br>text          | pixeltype<br>text | nodatavalue<br>double precision | isoutdb<br>boolean | path<br>text |
|---|---------------------------|-------------------|---------------------------------|--------------------|--------------|
| 1 | PHIHOX_sd1_M_1km_T427.tif | 8BUI              | 255                             | f                  |              |
| 2 | PHIHOX_sd1_M_1km_T463.tif | 8BUI              | 255                             | f                  |              |
| 3 | PHIHOX_sd1_M_1km_T464.tif | 8BUI              | 255                             | f                  |              |
| 4 | PHIHOX_sd1_M_1km_T465.tif | 8BUI              | 255                             | f                  |              |
| 5 | PHIHOX_sd1_M_1km_T501.tif | 8BUI              | 255                             | f                  |              |

↓ 適当な一点を含む 1km メッシュでの値(表面の pH を 10 倍したもの)を取得した例。ST\_Value 関数の第 3 引 数に点ジオメトリを渡します。点から外れるラスタは NULL になります。

```
WITH a AS (
```

SELECT ST\_SetSrid(ST\_Point(139.939, 35.902), 4326) geom

)

SELECT filename, ST\_Value(rast, 1, geom) FROM a, raster\_add1 ;

|   | filename<br>text          | st_value<br>double precision |
|---|---------------------------|------------------------------|
| 1 | PHIHOX_sd1_M_1km_T427.tif |                              |
| 2 | PHIHOX_sd1_M_1km_T463.tif |                              |
| 3 | PHIHOX_sd1_M_1km_T464.tif | 63                           |
| 4 | PHIHOX_sd1_M_1km_T465.tif |                              |
| 5 | PHIHOX_sd1_M_1km_T501.tif |                              |

↓ 前半と同様に「画像埋め込み HTML」で可視化する例です。ST\_Reclass 関数を使い、酸性(pH7.0 未満)が強い ほど濃い赤で、アルカリ性(pH7.0 超)が強いほど濃い青になるよう 3 つのバンドを作り、PNG に変換し HTML に埋め込んでいます。最初の a ブロックが色の設定部分です。

```
COPY (
       WITH a (rce) AS (
              VALUES (ARRAY[
                      '[20-70:255, [70-80:255-0, [80-:0',
                      '[20-70:0-255, [70-80:255-0, [80-:0',
                      '[20-70:0-255, [70-:255'])
       ), b AS (
              SELECT ST_UpperLeftX(rast) :: int x, ST_UpperLeftY(rast) :: int y, rast
              FROM raster add1
       )
       SELECT concat('<img style="position:absolute; width:200px; height:200px; left:',</pre>
              (x - 120) * 20 :: float, 'px; top:', (50 - y) * 20 :: float,
              'px" src="data:image/png;base64,',
              replace(encode(ST AsPNG(ST AddBand(NULL, ARRAY[
                     ST_Reclass(rast, 1, rce[1], text '8BUI', 255)
                     , ST_Reclass(rast, 1, rce[2], text '8BUI', 255)
                      , ST_Reclass(rast, 1, rce[3], text '8BUI', 255)
                      ])), 'base64'), E'\n', ''), '" />')
       FROM a, b
) TO 'C:/Program Files/PostgreSQL/9.3/data/add1_output.htm';
```

・出力される HTML は次頁にあります。ST\_Reclass 関数の詳細は下記マニュアルを参照して下さい。

http://www.finds.jp/docs/pgisman/2.2.0/RT\_ST\_Reclass.html

↓ 前ページのクエリで作成された HTML をブラウザで開いたところです。

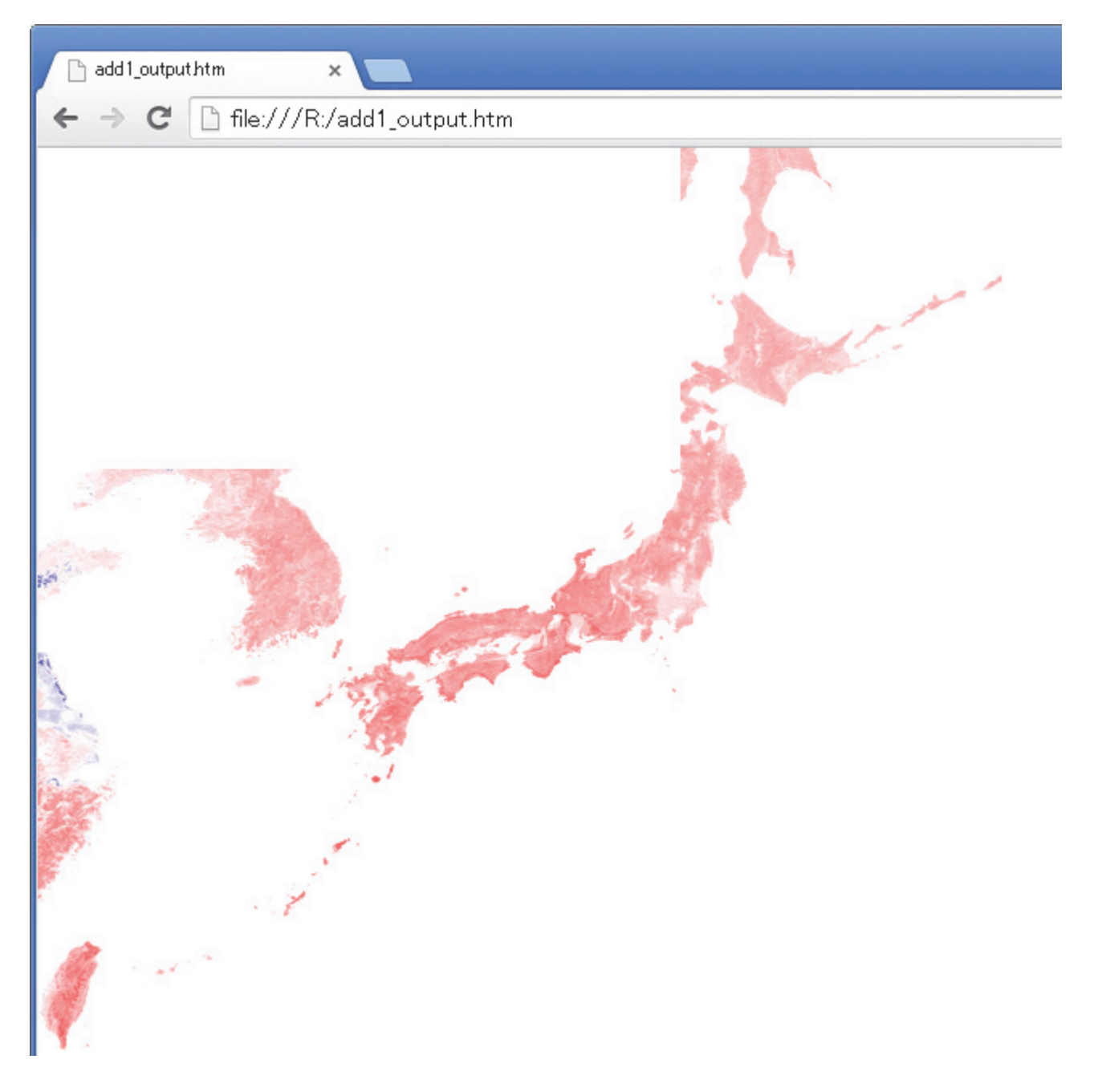

## (b) 日本の「標準地域メッシュ」データからのラスタ作成

(1) 配布データ

add2\_meshdata.tsv … 国土数値情報「道路密度・道路延長メッシュデータ」から作成したサンプル N04-10\_5339-jgd\_GML.zip … 上記サンプルの元データ。作業では使いませんが参考まで。 add2.sql … 本章にある SQL add2\_output.htm … 出力結果例 add2\_output.png … 上記 HTML をブラウザで表示し保存した画像

- (2) 本章の内容について
- ・ブログの過去記事 http://kenpg.seesaa.net/article/372615229.html を簡単にしたものです。

・サンプルデータの元は国土数値情報 http://nlftp.mlit.go.jp/ksj/gml/datalist/KsjTmplt-N04.htm です。

- (3)作業例
- ・配布データの add2\_meshdata.tsv(タブ区切りテキストファイル)を PostgreSQL にインポートします。データ 範囲と解像度は「一つの1次メッシュ区画を、3次メッシュ単位で区分したもの」です。中身は下記のとおりで、 国土数値情報「道路密度・道路延長メッシュデータ」2010年の東京都・埼玉県あたりの1次メッシュ区画 5339 の XML ファイルから3次メッシュコードと3つの数値を抽出しました。数値は左から1km当たりの道路延長(全 幅員)、同じく幅員 25m 以上、同じく幅員 19.5 ~ 25m です。

| 🛃 add2_me  | shdata.tsv – Ter  | aPad         |       |          |        |        |  |
|------------|-------------------|--------------|-------|----------|--------|--------|--|
| 7711(E)    | 編集( <u>E</u> ) 検索 | ( <u>S</u> ) | 表示(⊻) | ウィンドウ(₩) | ツール(T) | ヘルプ(日) |  |
| 53390000 - | 932 -             | 0 -          | 0     |          |        |        |  |
| 53390001>  | <b>-1</b> -       | -1 ->        | -1    |          |        |        |  |
| 53390002 - | 293 -             | 0 -          | 0     |          |        |        |  |
| 53390003 - | -1 -              | -1 ->        | -1    |          |        |        |  |
| 53390004 - | 1963 -            | 0 >          | 0     |          |        |        |  |
| 53390005 - | 5883 -            | 0 -          | 0     |          |        |        |  |
| 53390006 - | 1616 -            | 0 -          | 0     |          |        |        |  |
| 53390007 - | 4357⇒             | 0 >          | 0     |          |        |        |  |
| 53390008 - | 10475 -           | 0 >          | 0     |          |        |        |  |
| 53390009 - | 10793 -           | 0 >          | 0     |          |        |        |  |
| 53390010 - | 306 -             | 306          | » 0   |          |        |        |  |
| 53390011>  | 1495⇒             | 0 -          | 0     |          |        |        |  |

- ・所々ある -1 は、元データでは unknown となっていたメッシュを、独自に変換したものです。
- ・行数は 6300 あります。本来は 80 × 80 = 6400 あるべきですが、元々のデータから、東京湾にある 2 次メッシュ 一つ分の 100 行がまるまる入っていません。PostGIS ラスタにする際、何らかの NODATA 値を設定します。
- ・以下、インポート先テーブル名を data\_add2 とします。
- ・上のように単純なタブ区切りテキストなので PostgreSQL の COPY コマンドで取り込めます。
- ・ファイルを PostgreSQL のデータフォルダに置き、次のような SQL でインポートします。

CREATE TABLE data\_add2 (mesh3 text, val1 int, val2 int, val3 int) ; COPY data\_add2 FROM 'C:/Program Files/PostgreSQL/9.3/data/add2\_meshdata.tsv' ;

↓ インポートが終わったようす。6300 行が入力されたことが分かります。

|   | Data Output   | Explain      | Message   | es [ | History   |    |    |           |       |  |
|---|---------------|--------------|-----------|------|-----------|----|----|-----------|-------|--|
| 6 | uery returned | successfully | : 6300 ro | ows  | affected, | 40 | ms | execution | time. |  |

↓ テーブルの中身はこんな感じ。以下では列 val1 を PostGIS ラスタへ入力していきます。

SELECT \* FROM data\_add2 ;

|    | mesh3<br>text | val1<br>integer | val2<br>integer | val3<br>integer |
|----|---------------|-----------------|-----------------|-----------------|
| 1  | 53390000      | 932             | 0               | 0               |
| 2  | 53390001      | - 1             | - 1             | - 1             |
| 3  | 53390002      | 293             | 0               | 0               |
| 4  | 53390003      | - 1             | - 1             | -1              |
| 5  | 53390004      | 1963            | 0               | 0               |
| 6  | 53390005      | 5883            | 0               | 0               |
| 7  | 53390006      | 1616            | 0               | 0               |
| 8  | 53390007      | 4357            | 0               | 0               |
| 9  | 53390008      | 10475           | 0               | 0               |
| 10 | 53390009      | 10793           | 0               | 0               |
| 11 | 53390010      | 306             | 306             | 0               |
| 12 | 53390011      | 1495            | 0               | 0               |
| 13 | 53390012      | 404             | 0               | 0               |
| 14 | 53390013      | - 1             | - 1             | -1              |
| 15 | 53390014      | 3601            | 0               | 0               |
| 10 | 5000015       | 2444            | 0               | 0               |

↓ テーブルに入っている値の範囲を確認した様子。これに合わせてラスタのピクセルタイプを決めます。値の範囲と ピクセルタイプの関係(前半資料の 7 頁)から、val1 を入れるラスタを 32 ビット整数(32BSI)にします

```
SELECT min(val1), max(val1),
min(val2), max(val2),
min(val3), max(val3)
```

FROM data\_add2 ;

|   | min     | max     | min     | max     | min     | max     |
|---|---------|---------|---------|---------|---------|---------|
|   | integer | integer | integer | integer | integer | integer |
| 1 | -1      | 45138   | -1      | 3653    | -1      | 4842    |

↓ メッシュコードのうち1次区画の数値から、ラスタ左上端の経緯度を算出するクエリ。全体で一つの1次区画なので、本来はLIMIT1で先頭行だけ使えば済みますが、ここでは念のため全行から算出し結果をDISTINCTでまとめています。もし想定外に別の1次区画が紛れ込んでいると、この結果が複数行になります。

```
SELECT DISTINCT substr(mesh3, 3, 2) :: float8 + 100 AS upperleftx,
        (substr(mesh3, 1, 2) :: float8 + 1) * 2 / 3 AS upperlefty
EDOM data add2.
```

FROM data\_add2;

|   | upperleftx<br>double precision | upperlefty<br>double precision |
|---|--------------------------------|--------------------------------|
| 1 | 139                            | 36                             |

・上の経緯度に加え、標準地域メッシュの定義から決まる width, height, scalex, scaley と、元データの測地投影 系から決まる SRID を合わせて ST\_MakeEmptyRaster に入れ、一つの空ラスタを作り、続けて ST\_AddBand 関 数で、先ほど確認したピクセルタイプ、ピクセルの適当な初期値、NODATA 値を設定する SQL は次頁のようにな ります。ここではピクセルの適当な初期値として-100 を入れています。これが「入れ物」としてのラスタになり ます。一連の作業で適切にメッシュの値を入力できたら、-100 という値を持つピクセルはなくなります。

```
WITH a AS (
    SELECT DISTINCT substr(mesh3, 3, 2) :: float8 + 100 AS upperleftx,
        (substr(mesh3, 1, 2) :: float8 + 1) * 2 / 3 AS upperlefty
    FROM data_add2
)
SELECT ST_AddBand(
    ST_MakeEmptyRaster(
        80, 80, upperleftx, upperlefty,
        1 :: float8 / 80,
        -2 :: float8 / 3 / 80, 0, 0, 4612),
    text '32BSI', -100, -1) rast
```

FROM a;

|   | rast<br>raster                                                                       |
|---|--------------------------------------------------------------------------------------|
| 1 | 01000001009A9999999999999893F1111111111181BF0000000000606140000000000004240000000000 |

↓ 上で「入れ物」ができました。次に、ラスタに投入する「中身」すなわち2次元配列を作ります。配列の要素の 順番は、ラスタ内のピクセル位置から決まります(左上から、行 → 列の順で右上へ)。ピクセル位置は、次のSQL のように3次メッシュコードから算出できます。列xとyが、左上端を基準とするピクセル位置です。

SELECT mesh3,

```
substr(mesh3, 6, 1) :: int * 10 + substr(mesh3, 8, 1) :: int + 1 AS x,
80 - (substr(mesh3, 5, 1) :: int * 10 + substr(mesh3, 7, 1) :: int) AS y,
val1, val1, val2
```

FROM data\_add2;

|    | mesh3<br>text | x<br>integer | y<br>integer | val1<br>integer | val1<br>integer | val2<br>integer |
|----|---------------|--------------|--------------|-----------------|-----------------|-----------------|
| 1  | 53390000      | 1            | 80           | 932             | 932             | 0               |
| 2  | 53390001      | 2            | 80           | - 1             | - 1             | -1              |
| 3  | 53390002      | 3            | 80           | 293             | 293             | 0               |
| 4  | 53390003      | 4            | 80           | - 1             | - 1             | -1              |
| 5  | 53390004      | 5            | 80           | 1963            | 1963            | 0               |
| 6  | 53390005      | 6            | 80           | 5883            | 5883            | 0               |
| 7  | 53390006      | 7            | 80           | 1616            | 1616            | 0               |
| 8  | 53390007      | 8            | 80           | 4357            | 4357            | 0               |
| 9  | 53390008      | 9            | 80           | 10475           | 10475           | 0               |
| 10 | 53390009      | 10           | 80           | 10793           | 10793           | 0               |
| 11 | 53390010      | 1            | 79           | 306             | 306             | 306             |
| 12 | 53390011      | 2            | 79           | 1495            | 1495            | 0               |
| 13 | 53390012      | 3            | 79           | 404             | 404             | 0               |
| 14 | 53390013      | 4            | 79           | - 1             | - 1             | -1              |
| 15 | 53390014      | 5            | 79           | 3601            | 3601            | 0               |
| 16 | 53390015      | 6            | 79           | 3444            | 3444            | 0               |
| 17 | 53390016      | 7            | 79           | 2205            | 2205            | 0               |
| 18 | 53390017      | 8            | 79           | 6370            | 6370            | 0               |

 <sup>・</sup>上の列 x と y と val1 から、ラスタに投入する 2 次元配列を作る SQL は次頁のようになります。PL/pgSQL を使い 他のプログラミング言語のように書くこともできますが、後で全体を一つの SQL にまとめて実行するため、今回は こうしました。

```
WITH a AS (
       SELECT * FROM generate_series(1, 80) AS foo (x), generate_series(1, 80) AS bar (y)
), b AS (
       SELECT mesh3,
              substr(mesh3, 6, 1) :: int * 10 + substr(mesh3, 8, 1) :: int + 1 AS x,
              80 - (substr(mesh3, 5, 1) :: int * 10 + substr(mesh3, 7, 1) :: int) AS y,
              val1
       FROM data add2
), c AS (
       SELECT y, array_agg(val) AS ary
       FROM (
              SELECT x, y, coalesce(val1, -1) AS val
              FROM a LEFT JOIN b USING (x, y)
              ORDER BY y, x
       ) AS foo
       GROUP BY y
)
SELECT ('{' || string_agg(tmp, ',') || '}') :: int[][]
FROM (
       SELECT '{' || array_to_string(ary, ',') || '}' AS tmp FROM c ORDER BY y
) foo ;
```

## int4 integer[] 1 {{561,1709,4697,813,3979,7647,22548,10966,5630,3958,1511,2999,1334,2717,4051,2380,3950,2036,

・上の結果の先頭がラスタの左上端です。3次メッシュコードの下四桁でいえば7090~7099に当たります。そこの元データの数値 ↓ と照合すると、確かに合っています。これがずれている場合、2次元配列作成の過程で何らかのミスをした可能性があります。

| 🛃 add2_me | eshdata.tsv – Ter | aPa          | Ь     |          |        |        |
|-----------|-------------------|--------------|-------|----------|--------|--------|
| ファイル(E)   | 編集( <u>E</u> ) 検索 | ( <u>S</u> ) | 表示(⊻) | ウィンドウ(Ѡ) | ツール(T) | ヘルプ(円) |
| 53397089  | 3631              | 0            | 0     |          |        |        |
| 53397090  | 561               | 0            | 0     |          |        |        |
| 53397091  | 1709              |              |       |          |        |        |
| 53397092  | 4697              |              |       |          |        |        |
| 53397093  | 813               |              |       |          |        |        |
| 53397094  | 3979              |              |       |          |        |        |
| 53397095  | 7647              |              |       |          |        |        |
| 53397096  | 22548             |              |       |          |        |        |
| 53397097  | 10966             |              |       |          |        |        |
| 53397098  | 5630              |              |       |          |        |        |
| 53397099  | 3958              |              |       |          |        |        |
| \$3397100 | 2343              | 0            | 0     |          |        |        |
| 53397101  | - 1               | -1           | - 1   |          |        |        |
| 53397102  | 1340              | 0            | 0     |          |        |        |

・以上で、入れ物(ラスタ)と中身(データ)の両方が揃いました。前者に後者を入力するには PostGIS 2.1 で追加 された関数 ST\_SetValues を使います。全体の処理を汎用的に使いやすくし、テーブル作成を先頭に付けた SQL が 次頁のものです。WITH 句の最初のブロックでテーブルを指定し、投入対象の列 val1 を val という列名に付け替え ています。val1 を、サンプルテーブルにある val2 または val3 に変更しても動きます。

```
CREATE TABLE raster add2 AS
WITH t AS (
       SELECT mesh3, val1 AS val FROM data_add2
), a AS (
       SELECT * FROM generate_series(1, 80) AS foo (x), generate_series(1, 80) AS bar (y)
), b AS (
       SELECT mesh3,
              substr(mesh3, 6, 1) :: int * 10 + substr(mesh3, 8, 1) :: int + 1 AS x,
              80 - (substr(mesh3, 5, 1) :: int * 10 + substr(mesh3, 7, 1) :: int) AS y,
              val
       FROM t
), c AS (
       SELECT y, array_agg(val) AS ary
       FROM (
              SELECT x, y, coalesce(val, -1) AS val
              FROM a LEFT JOIN b USING (x, y)
              ORDER BY y, x
       ) foo
       GROUP BY y
), d AS (
       SELECT ('{' || string_agg(tmp, ',') || '}') :: int[][] AS dat_ary
       FROM (
              SELECT '{' || array_to_string(ary, ',') || '}' AS tmp FROM c ORDER BY y
       ) AS foo
), r1 AS (
       SELECT DISTINCT substr(mesh3, 3, 2) :: float8 + 100 AS upperleftx,
              (substr(mesh3, 1, 2) :: float8 + 1) * 2 / 3 AS upperlefty
       FROM t
), r2 AS (
       SELECT ST AddBand(
              ST_MakeEmptyRaster(
                     80, 80, upperleftx, upperlefty,
                     1 :: float8 / 80,
                     -2 :: float8 / 3 / 80, 0, 0, 4612),
              text '32BSI', -100, -1) rast
       FROM r1
)
SELECT ST_SetValues(rast, 1, 1, 1, dat_ary) AS rast
FROM d, r2;
```

```
↓ クエリが成功した様子。
```

|   | Data Output   | Explain     | Messages      | History    |       |           |       |
|---|---------------|-------------|---------------|------------|-------|-----------|-------|
| 6 | very returned | successfull | y: one row af | ffected, 5 | 57 ms | execution | time. |

・次頁にテーブルのメタデータを示します。標準地域メッシュ 5339の定義どおりに位置情報が設定されています。

SELECT (ST\_MetaData(rast)).\* FROM raster\_add2 ;

|   | upperleftx<br>double precision | upperlefty<br>double precision | width<br>integer | height<br>integer | scalex<br>double p | precision |                 |                     |
|---|--------------------------------|--------------------------------|------------------|-------------------|--------------------|-----------|-----------------|---------------------|
| 1 | 139                            | 36                             | 80               | 80                |                    | 0.0125    |                 |                     |
|   |                                | scaley<br>double precision     | skewx<br>double  | precisio          | skewy<br>n double  | precision | srid<br>integer | numbands<br>integer |
|   |                                | -0.00833333333333333333        |                  |                   | 0                  | 0         | 4612            | 1                   |

・ページ add 8 で書いたように、ラスタのピクセル初期値として適当に -100 を設定しました。もし入力漏れがあれ ば -100 のピクセルが残っていますが、それを確認した SQL が下記です。ST\_Quantile 関数を使い、NODATA 値 も含めて(第 3 引数 = FALSE)、最小値と最大値(第四引数の配列)を得ています。その結果、最小値は -1 で初 期値は残っておらず、入力漏れがなかったと分かります。

SELECT ST\_Quantile(rast, 1, FALSE, ARRAY[0, 1]) FROM raster\_add2 ;

|   | st_quantile<br>record |
|---|-----------------------|
| 1 | (0,-1)                |
| 2 | (1,45138)             |

・ST\_Quantile 関数の詳細は、下記マニュアルを参照して下さい。

http://www.finds.jp/docs/pgisman/2.2.0/RT\_ST\_Quantile.html

・ところで、このラスタはピクセルタイプが 8BUI でないので、PNG など画像ファイルには直接変換できません。例 えば ST\_AsPNG 関数にラスタを渡すと、下のようにエラーになります。

SELECT ST\_AsPNG(rast) FROM raster\_add2 ;

| Dat            | a Out          | put            | Expla  | ain     | Me   | essa | age | s   | Histor | y    |      |       |    |        |     |     |        |       |      |      |        |      |   |
|----------------|----------------|----------------|--------|---------|------|------|-----|-----|--------|------|------|-------|----|--------|-----|-----|--------|-------|------|------|--------|------|---|
| ERROF          | : Th           | e pixe         | l type | e of    | band | 1    | in  | the | raste  | r i: | s no | t SBU | 10 | 16BUI. | The | PNG | format | t can | only | / be | e used | with | h |
| ***            | okokokok       | Error          |        | olololo | **   |      |     |     |        |      |      |       |    |        |     |     |        |       |      |      |        |      |   |
| ERROF<br>SQL 9 | : The<br>tate: | pixel<br>P0001 | type   | of I    | band | 1 i  | n t | he  | raster | is   | not  | 8BUI  | or | 16BUI. | The | PNG | format | can   | only | be   | used   | with | ٤ |

・一方 ST\_ColorMap 関数を使うと、全ピクセル値が、画像ファイルに収まる値に自動的に変換され ST\_AsPNG 関数 に渡せるようになります。それを前半同様に「画像埋め込み HTML」に出力する SQL が下記です。

COPY (

```
SELECT '<img width=256 height=256 src="data:image/png;base64,' ||
            replace(encode(ST_AsPNG(ST_ColorMap(rast, 'bluered')), 'base64'), E'\n', '') ||
            '" />'
            FROM raster_add2
) T0 'C:/Program Files/PostgreSQL/9.3/data/add2_output.htm' ;
```

・出力された結果は次頁に示します。

・ST\_ColorMap 関数の詳細は、下記マニュアルを参照して下さい。

http://www.finds.jp/docs/pgisman/2.2.0/RT\_ST\_ColorMap.html

↓ HTML をブラウザで表示すると自動的に補間されてぼやけますが(左)、ブラウザの機能で画像だけ保存して確認 すると(右)メッシュデータがきちんと再現されています。東京・神奈川を中心とする道路密度が何となく分かる と思います。東京湾にかかっている線はアクアラインです。

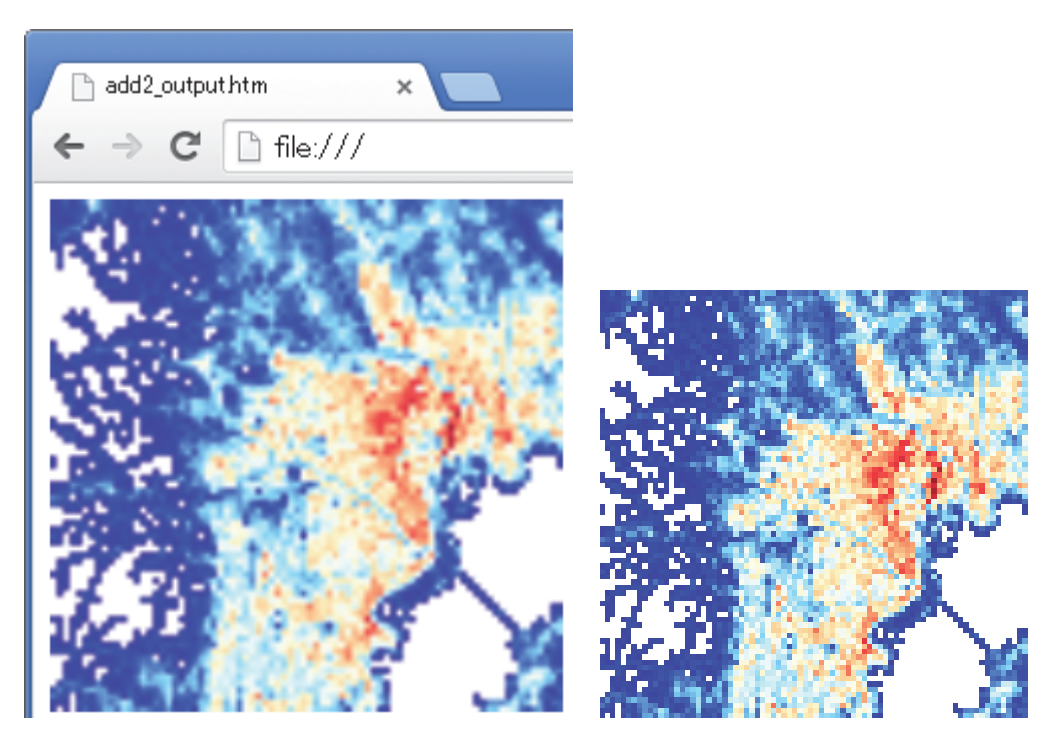

## (c) ジオメトリをラスタ化して使う例

(1) 配布データ

add3\_geomdata.tsv … 国土数値情報「行政区域データ」から作成した埼玉県 2007 年市区町村ジオメトリ N03-071001\_11\_GML.zip … 上記サンプルの元データ。作業では使いませんが参考まで。 add3.sql … 本章にある SQL add3\_output\_1.htm … 出力結果例 add3\_output\_2.htm … " add3\_output\_border.htm … "

- (2) 本章の内容について
- ・次のブログ過去記事の基本となる手順に、前半で用いた「画像埋め込み HTML」による出力を加えました。行政区 域の面ジオメトリを PostGIS ラスタに変換し「色塗り地図」として出力します。使うのは SQL だけです。
  - 市区町村の塗り分け地図を SQL だけで作成(2013/08/24)
    - http://kenpg.seesaa.net/article/372856792.html
  - 市区町村とメッシュデータを重ねて PNG 出力(2013/08/27)
    - http://kenpg.seesaa.net/article/373157491.html
  - 任意の地物(点・線・面)を重ねて PNG 出力(2013/08/28)
    - http://kenpg.seesaa.net/article/373263308.html

・サンプルデータの元は国土数値情報 http://nlftp.mlit.go.jp/ksj/gml/datalist/KsjTmplt-N03.html です。

- (3)作業例
- ・配布データの add3\_geomdata.tsv (タブ区切りテキストファイル)を PostgreSQL にインポートします。埼玉県の2007年時点の市区町村が、市区町村ごとのマルチポリゴンになっています。ジオメトリは PostGIS データそのもので、PostgreSQLの COPY コマンドで直接 PostGIS にインポートできます。他の列は市区町村コードと市区町村名だけです。下が TSV の先頭部分。

| 🛃 add3_e | 🥵 add3_geomdata.tsv - TeraPad                                                               |  |  |  |  |  |  |  |  |  |
|----------|---------------------------------------------------------------------------------------------|--|--|--|--|--|--|--|--|--|
| ファイル(E   | ) 編集(E) 検索(S) 表示(V) ウィンドウ(₩) ツール(I) ヘルプ(H)                                                  |  |  |  |  |  |  |  |  |  |
| 11101    | さいたま市西区 01060000200412000002000000103000000100000004040000079BFC161D7361400262122EE4F7      |  |  |  |  |  |  |  |  |  |
| 11102    | さいたま市北区 0106000020041200000100000001030000001000000020200009E279EB305746140249C16BCE8F9-    |  |  |  |  |  |  |  |  |  |
| 11103    | さいたま市大宮区 01060000200412000001000000010300000010000000401000053D0ED258D7461409CA6            |  |  |  |  |  |  |  |  |  |
| 11104    | さいたま市見沼区 0106000020041200000100000001030000001000000EE030000643BDF4F0D756140D49E:           |  |  |  |  |  |  |  |  |  |
| 11105    | さいたま市中央区 01060000200412000001000000010300000010000007301000055F833BC59746140A2B7            |  |  |  |  |  |  |  |  |  |
| 11106    | - さいたま市桜区 01060000200412000001000000010300000010000003020000DF15C1FF56736140747E8AE3C0F1-   |  |  |  |  |  |  |  |  |  |
| 11107    | さいたま市浦和区 01060000200412000001000000010300000010000008F010000F35A09DD257561400D18            |  |  |  |  |  |  |  |  |  |
| 11108    | - さいたま市南区 - 010600002004120000010000001030000001000000A60300009DD257156766140033FAA61BFED-  |  |  |  |  |  |  |  |  |  |
| 11109    | - さいたま市緑区 - 01060000200412000001000000103000000100000024040000096D39976276614024D236FE44F5- |  |  |  |  |  |  |  |  |  |
| 11110    | さいたま市岩槻区 0106000020041200000100000001030000001000000AD080000643BDF4F0D756140D49E:           |  |  |  |  |  |  |  |  |  |
| 11201    | 川越市 01060000200412000001000000010300000020000005E0C00007E022846966F61405E0F26C5C7EB4140E7FF |  |  |  |  |  |  |  |  |  |
| 11202    |                                                                                             |  |  |  |  |  |  |  |  |  |
| 11203    | 川口市 010600002004120000010000000103000000100000002855A2EC2D786140BB0CFFE906E84140CE50        |  |  |  |  |  |  |  |  |  |
| 11206    | 行用市 01060000200412000002000000103000000100000008070000DD79E239DB6F6140BD72BD6DA61842402B8A  |  |  |  |  |  |  |  |  |  |

・以下、インポート先テーブル名を geom\_add3 とします。

・ファイルを PostgreSQL のデータフォルダに置き、次のような SQL でインポートします。

CREATE TABLE geom\_add3 (jcode text, jname text, geom geometry(MULTIPOLYGON, 4612)) ; COPY geom\_add3 FROM 'C:/Program Files/PostgreSQL/9.3/data/add3\_geomdata.tsv' ; ↓ インポートが成功すると、79 行が書き込まれた旨が表示されます。

|   | Data Output    | Explain     | Messages     | History    |       |           |       |
|---|----------------|-------------|--------------|------------|-------|-----------|-------|
| ľ | Query returned | successfull | y: 79 rows a | ffected, 1 | 30 ms | execution | time. |

↓ インポート先テーブルの先頭。TSV と同じです。

SELECT \* FROM geom\_add3 LIMIT 10 ;

|   | jcode<br>text | jname<br>text | geom<br>geometry(HultiPolygon, 4612)                                        |
|---|---------------|---------------|-----------------------------------------------------------------------------|
| 1 | 11101         | さいたま市西区       | 010600002004120000020000001030000001000000D4040000C79BFC161D7361400262122   |
| 2 | 11102         | さいたま市北区       | 0106000020041200000100000001030000000100000020200009E279EB305746140249C16E  |
| 3 | 11103         | さいたま市大宮区      | 01060000200412000001000000010300000001000000D401000053D0ED258D7461409CA6CFC |
| 4 | 11104         | さいたま市見沼区      | 01060000200412000001000000010300000001000000EE0300006438DF4F0D756140D49E927 |
| 5 | 11105         | さいたま市中央区      | 010600002004120000010000000103000000010000007301000055F833BC59746140A2B7787 |
| 6 | 11106         | さいたま市桜区       | 010600002004120000010000000103000000010000003020000DF15C1FF56736140747E8AE  |

・上のテーブルの各行に、色塗り用の適当な数値を random 関数で与え、同時にマルチポリゴンを ST\_AsRaster 関数で PostGIS ラスタに変換して新しいテーブル rast\_add3 を作ります。この時、ラスタの解像度やピクセルの値のタイプを入力します。↓ はその一例で、最初の a ブロックで解像度を設定しています。この値が小さいほどラスタが精細になり、処理時間とテーブルサイズが増加します。

・ST\_AsRaster 関数の詳細は、下記マニュアルを参照。

http://www.finds.jp/docs/pgisman/2.2.0/RT\_ST\_AsRaster.html

↓ 作成したラスタテーブルの確認。val に適当な数値が入り、設定した解像度に丸めた位置情報が入っています。

SELECT jcode, jname, val, (ST\_MetaData(rast)).\* FROM rast\_add3 ;

|    | jcode<br>text | jname<br>text | val<br>double | upperleftx<br>double precision | upperlefty<br>double precision | width<br>integer | height<br>integer |
|----|---------------|---------------|---------------|--------------------------------|--------------------------------|------------------|-------------------|
| 1  | 11101         | さいたま市西区       | 237           | 139.54                         | 35.946                         | 33               | 38                |
| 2  | 11102         | さいたま市北区       | 225           | 139.588                        | 35.968                         | 28               | 27                |
| 3  | 11103         | さいたま市大宮区      | 229           | 139.594                        | 35.928                         | 28               | 21                |
| 4  | 11104         | さいたま市見沼区      | 36            | 139.624                        | 35.966                         | 39               | 37                |
| 5  | 11105         | さいたま市中央区      | 116           | 139.604                        | 35.904                         | 20               | 25                |
| 6  | 11106         | さいたま市桜区       | 243           | 139.568                        | 35.89                          | 35               | 29                |
| 7  | 11107         | さいたま市浦和区      | 106           | 139.632                        | 35.902                         | 19               | 29                |
| 8  | 11108         | さいたま市南区       | 249           | 139.616                        | 35.868                         | 42               | 20                |
| 9  | 11109         | さいたま市緑区       | 11            | 139.66                         | 35.92                          | 43               | 32                |
| 10 | 11110         | さいたま市岩槻区      | 34            | 139,652                        | 36.004                         | 53               | 62                |

・前頁で作ったテーブルは、市区町村の1行ごとに小さなラスタが作られています。各市区町村のラスタの全ピクセル値はval列と同じです。これをST\_ValueCount関数で確認したのが下のSQL結果です。関数の戻り値は複合型で、1列目が値、2列目がその値を持つピクセル数です。

|    | jcode<br>text | jname<br>text | val<br>double | st_valuecount<br>record |
|----|---------------|---------------|---------------|-------------------------|
| 1  | 11101         | さいたま市西区       | 237           | (237,732)               |
| 2  | 11102         | さいたま市北区       | 225           | (225,418)               |
| 3  | 11103         | さいたま市大宮区      | 229           | (229,322)               |
| 4  | 11104         | さいたま市見沼区      | 36            | (36,767)                |
| 5  | 11105         | さいたま市中央区      | 116           | (116,212)               |
| 6  | 11106         | さいたま市桜区       | 243           | (243,468)               |
| 7  | 11107         | さいたま市浦和区      | 106           | (106,286)               |
| 8  | 11108         | さいたま市南区       | 249           | (249,340)               |
| 9  | 11109         | さいたま市緑区       | 11            | (11,662)                |
| 10 | 11110         | さいたま市岩槻区      | 34            | (34,1225)               |
| 11 | 11201         | 川越市           | 29            | (29,2710)               |
| 12 | 11202         | 熊谷市           | 248           | (248,3994)              |
| 13 | 11203         | 川口市           | 199           | (199,1396)              |
| 14 | 11206         | 行田市           | 53            | (53,1701)               |
| 15 | 11207         | 秩父市           | 46            | (46,14414)              |
| 16 | 11208         | 所沢市           | 178           | (178,1801)              |
| 17 | 11209         | 飯能市           | 227           | (227,4823)              |
| 18 | 11210         | 加須市           | 32            | (32,1484)               |
| 19 | 11211         | 本庄市           | 43            | (43,2243)               |
| 20 | 11212         | 東松山市          | 59            | (59, 1637)              |

SELECT jcode, jname, val, ST\_ValueCount(rast) FROM rast\_add3 ;

・ST\_ValueCount 関数の詳細は、下記マニュアルを参照。

http://www.finds.jp/docs/pgisman/2.2.0/RT\_ST\_ValueCount.html

 ・上のように市区町村ラスタごとに一つの値が付いているので、全市区町村に対し ① 共通の値スケールで何らかの 色を付け、② 一つのラスタに統合すれば簡易な「色塗り地図」になります。処理の順序は ② → ① でも同じとい うか、その方が効率的です。これを行い、続けて画像埋め込み HTML として出力する SQL が下記です。ラスタを 一つにまとめるには ST\_Union 関数(ラスタ用)を使います。

```
COPY (
```

```
WITH a AS (
              SELECT ST_AddBand(ST_Union(rast),
                     ARRAY[
                            ROW(1, '8BUI', 255, NULL), -- R
                            ROW(2, '8BUI', 0, NULL),
                                                        -- G
                            ROW(3, '8BUI', 0, NULL)
                                                        -- B
                     ] :: addbandarg[]) AS rast
              FROM rast_add3
       )
       SELECT '<img src="data:image/png;base64,' ||</pre>
              replace(encode(ST_AsPNG(ST_Union(rast)), 'base64'), E'\n', '') ||
              '" />'
       FROM a
) TO 'C:/Program Files/PostgreSQL/9.3/data/add3_output_1.htm';
```

- ・前頁の SQL で使った ST\_Union 関数(ラスタ用)の詳細は、下記マニュアルを参照。
- http://www.finds.jp/docs/pgisman/2.2.0/RT\_ST\_Union.html
- ↓ 前頁の出力結果です。市区町村の値(ラスタのピクセル値)が高いほど色が濃くなっています。濃淡は PNG の透明度として表現されており、RGB 自体はどの市町村も同じ (255, 0, 0)です。このベースカラーを変えるだけで 全体の色調を簡単に変えられて便利です。

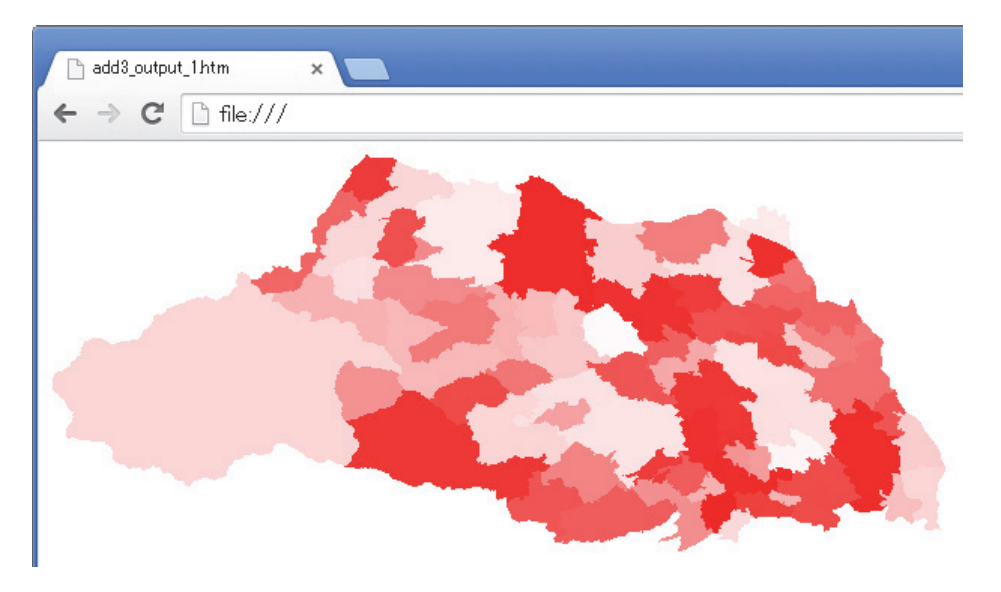

・ベースカラーの変更は、前頁 SQL で -- R -- G -- B とコメントを付けた箇所で行います。255, 0, 0 となっているのを、例えば 0, 155, 0 に変えると ↓ のようになります。また 0, 0, 255 とかにすると青系統になります。

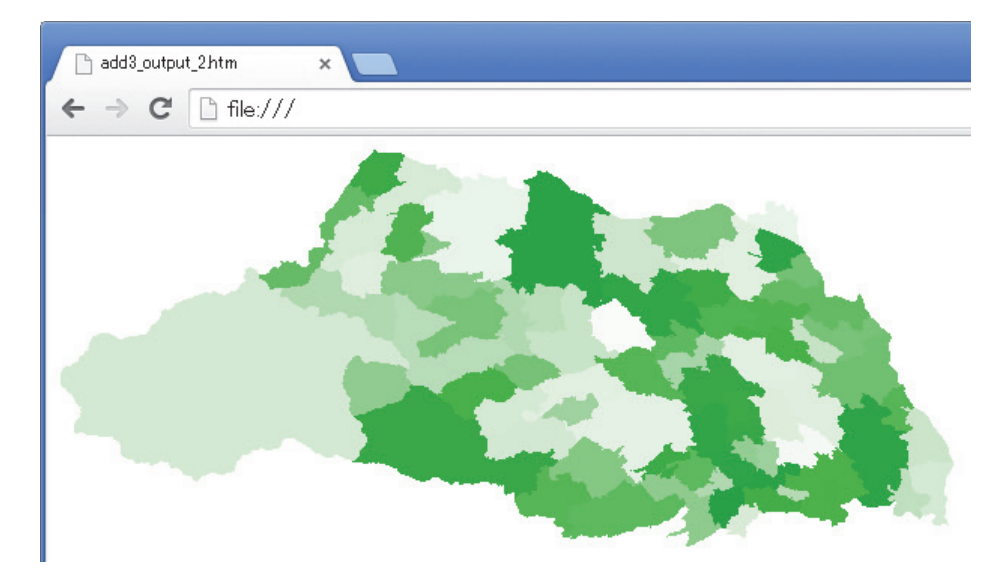

- ・ブラウザで画像だけを表示 or 保存すれば、画像サイズが分かります。今回は 595 × 266 ピクセルで、市区町村地 図としてはかなり粗いですが、市区町村別の値を簡易に可視化する手段としては有効です。また、もう少し解像度 を上げれば文章や Web には結構使えます。
- ・最後に、せっかく市区町村地図なので境界線を加えて出力する SQL と、出力結果の例を次頁に示します。境界線も ラスタ化することで SQL だけで完結する手順になります。

```
COPY (
       WITH a (res, ptype, nodata) AS (
              -- 解像度, ピクセルタイプ, NODATAVALUE 配列
              VALUES (2e-003, '{8BUI, 8BUI, 8BUI, 8BUI}' :: text[], ARRAY[255, 255, 255, 0])
       ), b AS (
              SELECT val, geom
              FROM geom_add3 JOIN rast_add3 USING (jcode)
       ), c AS (
              SELECT ST_ExteriorRing((ST_Dump(geom)).geom) geom
              FROM geom_add3
       ), d AS (
              SELECT ST_AsRaster(geom,
                            res, res * -1, -- scalex, scaley
                                         -- gridx, gridy
                            res, res,
                            ptype, ARRAY[0, 155, 0, val], nodata) AS rast
              FROM a, b
              UNION ALL SELECT ST_AsRaster(geom,
                            res, res * -1, -- scalex, scaley
                            res, res, -- gridx, gridy
                            ptype, ARRAY[0, 0, 0, 255], nodata)
              FROM a, c
       )
       SELECT '<img src="data:image/png;base64,' ||</pre>
              replace(encode(ST_AsPNG(ST_Union(rast)), 'base64'), E'\n', '') ||
              '" />'
       FROM d
```

```
) TO 'R:/add3_output_border.htm';
```

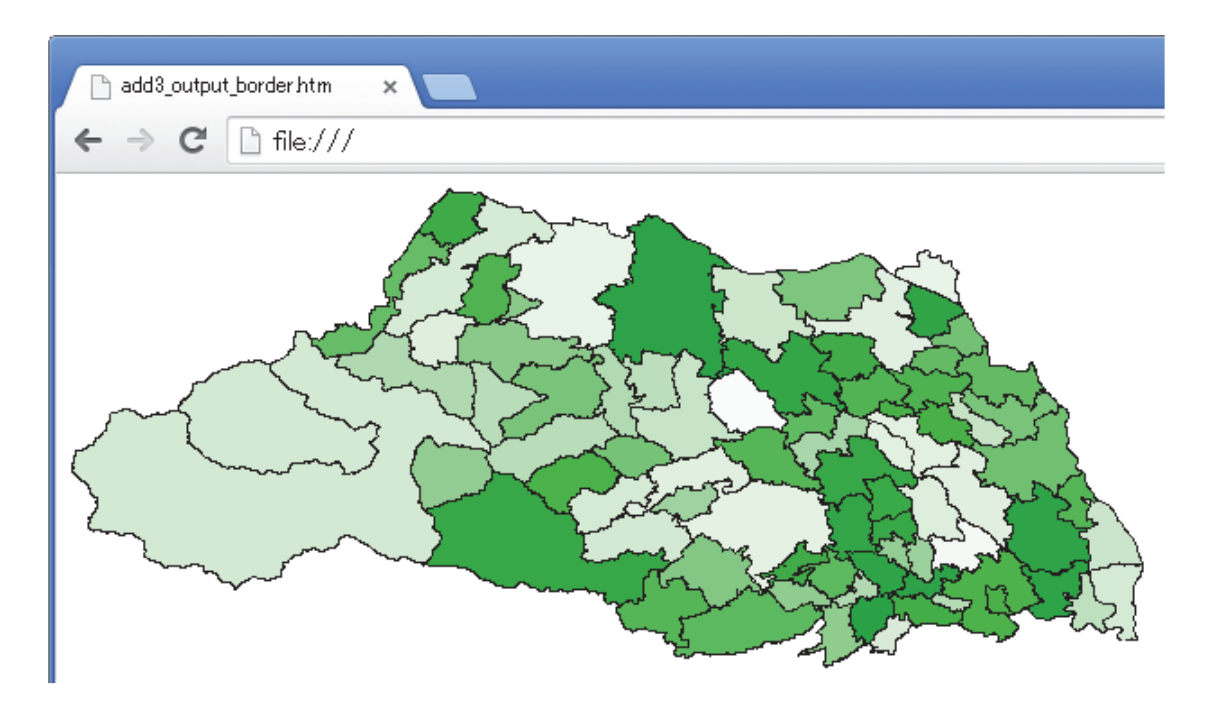

- ・前半資料の目次に記した (d) 空間補間した気象データの取り込み・可視化は、まず時間がなさそうなので割愛し、 題材のみ紹介します。ちょうど先週行った学会発表に使ったものです。
- ・埼玉県内の 500m メッシュ気温データを R で作り(gstat パッケージで空間補間)、結果の数値を PostgreSQL の テーブルにインポートし、(b) で説明した標準地域メッシュからラスタを作る手法で PostGIS ラスタ化しました。 その結果を様々なカラータイプで可視化する際、本資料で紹介した ST\_Reclass、ST\_ColorMap など PostGIS ラ スタの関数が大変役に立ちました。また、さいたま市だけの値を抽出して最大・最小値やその差を検討する際(下 のスライドの折れ線グラフがその部分)、さいたま市のジオメトリと ST\_Clip 関数を使って必要な部分だけ抽出し、 ST\_Quantile 関数などでピクセル値の分布を把握しました。

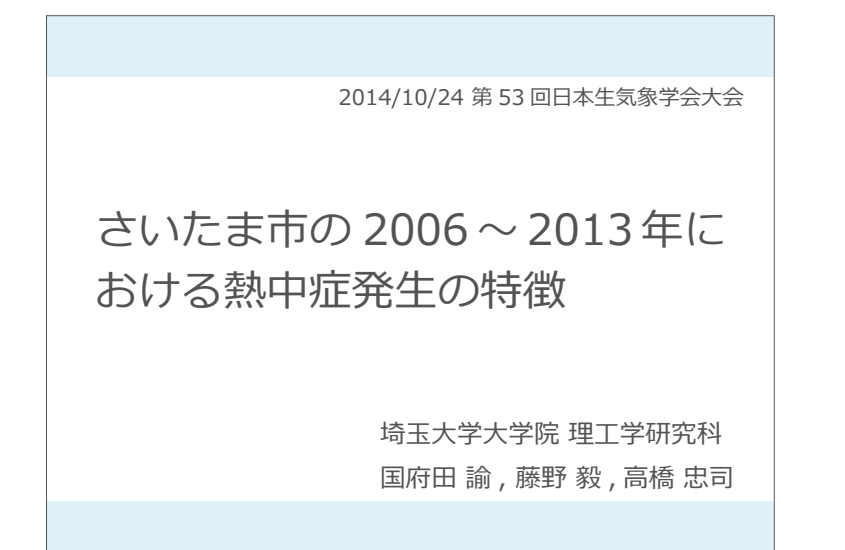

■ 埼玉県の 500m メッシュ気温推計(2007 年 8 月の全時間値)

さいたま市内アメダスなど気象庁観測データから空間補間した結果、 市内の気温差の平均 1.1℃、標準偏差 0.64℃ (N = 744)

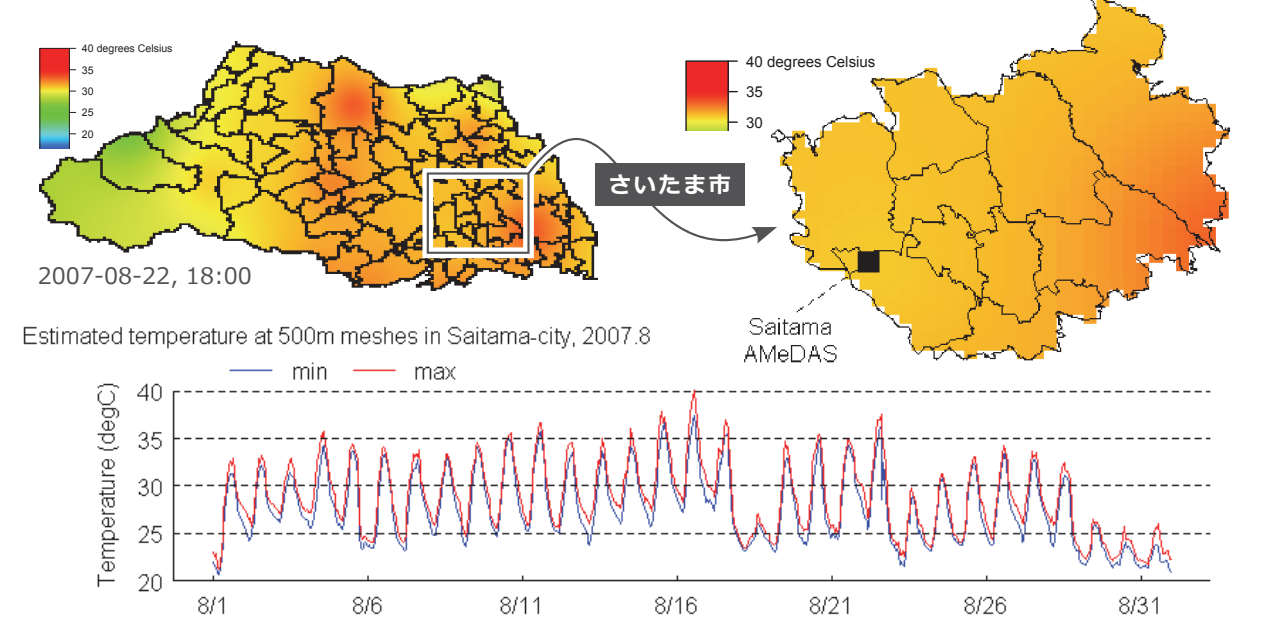

<sup>(</sup>追加資料は以上です。)